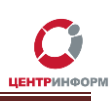

# Приобретение КЭП на аппаратном крипто-ключе JaCarta SE PKI/ГОСТ.

# Руководство пользователя

Московский филиал АО «ЦентрИнформ»

2017г.

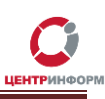

# Оглавление

| Термины и сокращения                                                    | 3  |
|-------------------------------------------------------------------------|----|
| Введение                                                                | 4  |
| Регистрация и приобретение                                              | 5  |
| Оплата заказа                                                           | 12 |
| Документы, необходимые для получения аппаратного ключа и сертификата ЭП | 13 |
| Служба технической поддержки МскФ АО «ЦентрИнформ»                      | 14 |
| Заключение                                                              | 14 |

# Термины и сокращения

ЭП (электронная подпись) — реквизит электронного документа; используется для подписи электронных документов (в соответствии с Федеральным законом № 63 –ФЗ Об электронной подписи).

- **ЛК** Личный кабинет.
- ПК Персональный компьютер.
- ПО Программное обеспечение.

**УЦ** – Удостоверяющий центр; в контексте данного документа подразумевается московский филиал АО «ЦентрИнформ».

- СКЗИ Средства криптографической защиты информации
- СКП Средства Крипто Провайдера
- ОС Операционная система

## Введение

В стоимость работ по изготовлению сертификата ключа для работы в системе ЕГАИС включается сертифицированный ключевой носитель JaCarta SE PKI/ГОСТ. На ключевой носитель осуществляется запись закрытого ключа, открытого ключа, сертификата открытого ключа на основании заявления. Срок действия сертификата открытого ключа - 1 год.

Технические рекомендации для стабильной работы УТМ размещены на информационном портале Московского ЦентрИнформ находящийся по ссылки http://egais2016.ru/connect/

Работа с аппаратным ключом возможна только после установки на рабочую станцию с УТМ специального программного обеспечения — Единого клиента JaCarta. С помощью этого ПО вы сможете управлять настройками ключа после записи на него КЭП и RSA-сертификата. Кроме того, только при наличии Единого клиента может быть установлен драйвер, без которого невозможна работа носителя.

ВНИМАНИЕ: С целью обеспечения бесперебойной работы УТМ на торговом объекте в случае физической поломки аппаратного крипто-ключа, АО «ЦентрИнформ» рекомендует иметь на объекте запасной ключ с уже записанным ГОСТ сертификатом. В случае выхода из стоя одного ключа, необходимо записать на подменный ключ RSA сертификат, заменить ключи и перезапустить службу УТМ. Данная процедура занимает не более 5 минут. Для изготовления КЭП с дубликатом сертификата на отдельном носителе, доступна услуга "Работы по изготовлению сертификата ключа ЭП и дубликата к нему на ключевом носителе JaCarta SE PKI ГОСТ".

# Регистрация и приобретение

Для приобретения ключа ЭП необходимо перейти на сайт МскФ АО «ЦентрИнформ» по адресу <u>www.r77.su</u> или <u>https://r77.center-inform.ru</u> и войти в Личный кабинет, нажав кнопку **«Вход»**:

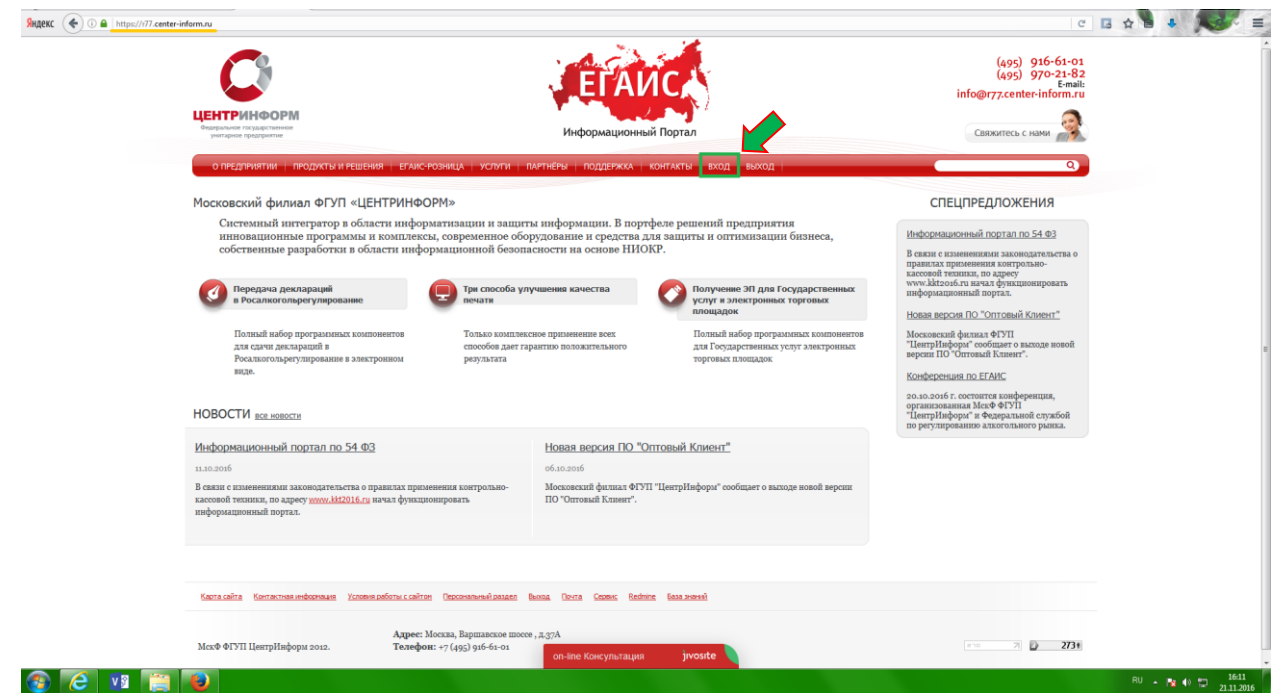

#### Рис. 1

Для входа в уже существующий ЛК необходимо пройти авторизацию. В случае, если ранее регистрация не производилась, необходимо пройти регистрацию:

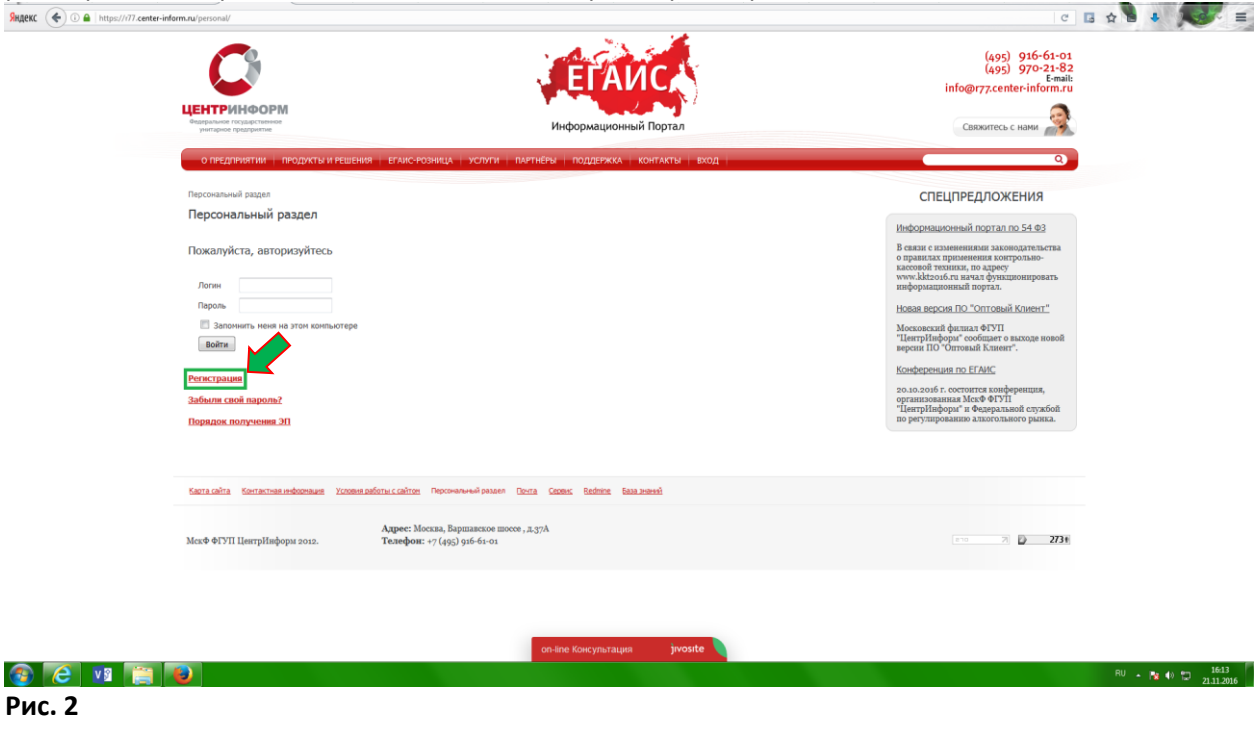

Руководство пользователя. Версия 4 от 06.07.2017г.

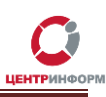

При регистрации необходимо указать запрашиваемые данные. Вся указываемая информация должна быть достоверна. Далее, на основании этих данных будет формироваться документация.

|                                                           |                                                                                            | ЕГАИСА                                                                                   | (495) 970-21-82<br>(495) 970-21-82<br>Email:                                                                                                    |  |
|-----------------------------------------------------------|--------------------------------------------------------------------------------------------|------------------------------------------------------------------------------------------|----------------------------------------------------------------------------------------------------|--|
| ИЕНТРИНФОРМ                                               |                                                                                            |                                                                                          |                                                                                                    |  |
| Седеральное государственное<br>унитарное предприятие      |                                                                                            | Информационный Портал                                                                    | Свяжитесь с нами                                                                                                    |  |
| о предприятии прод                                        | УКТЫ И РЕШЕНИЯ   ЕГАИС-РОЗНИЦА   УСЛ                                                       | УГИ ПАРТНЁРЫ ПОДДЕРЖКА КОНТАКТЫ ВХОД                                                     | ۵)                                                                                                    |  |
| Персональный раздел > Регис                               | грация                                                                                     |                                                                                          | СПЕЦПРЕДЛОЖЕНИЯ                                                                                                    |  |
| Регистрация нового                                        | пользователя                                                                               |                                                                                          | Mutanum mouse in postar po E4 #2                                                                                                    |  |
| Логин (нин. 3 символа):*<br>Пароль (нин. 6 синволов):     |                                                                                            |                                                                                          | инидорованностивал под 24 0/3<br>В сиязна с излачениятия законодательства<br>о правилах призвеняения контрольно-<br>кассорой техникан, по адресу |  |
| Подтверждение пароля:*                                    |                                                                                            |                                                                                          | www.kkt2016.ru начал функционировать<br>информационный портал.                                                                                   |  |
| Agpec e-mail:**                                           |                                                                                            |                                                                                          | Новая версия ПО "Оптовый Клиент"                                                                                                    |  |
| Mess: **                                                  |                                                                                            |                                                                                          | Московский филиал ФГУП                                                                                                    |  |
| Фанилия:                                                  |                                                                                            |                                                                                          | "ЦентрИнформ" сообщает о выходе новои<br>версии ПО "Оптовый Клиент".                                                                             |  |
| Пол:*                                                     | (неизвестно) •                                                                             |                                                                                          | Конференция по ЕГАИС                                                                                                    |  |
| Дата рождения:*                                           | DD.MM.YYYY                                                                                 |                                                                                          | 20.10.2016 г. состоятся конференция,                                                                                                    |  |
| Corornadute:                                              | Обзор., Файл не выбран.                                                                    |                                                                                          | организованная МскФ Ф1УП<br>"ЦентрИвформ" и Федеральной службой                                                                                  |  |
| Eenon:*                                                   |                                                                                            |                                                                                          | по регулированию алкогольного рынка.                                                                                                    |  |
| Защита от автоматичес                                     | кой регистрации                                                                            |                                                                                          |                                                                                                    |  |
|                                                           | EQNEN                                                                                      |                                                                                          |                                                                                                    |  |
| Введите слово на картинке                                 | *1                                                                                         |                                                                                          |                                                                                                    |  |
|                                                           | Зарегистрироваться                                                                         |                                                                                          |                                                                                                    |  |
| Пароль должен быть не мене<br>содержать цифры (0-9), соде | е 10 символов длиной, содержать латинские с<br>ржать знаки пунктуации ("<>/?;:"[]{}\]`~1@4 | имволы верхнего регистра (А-Z), содержать латинские символы нижнего рег<br>#\$%^&*()+=), | истра (а-z),                                                                                                    |  |
| <ul> <li>обязательные поля</li> </ul>                     |                                                                                            |                                                                                          |                                                                                                    |  |
|                                                           |                                                                                            |                                                                                          |                                                                                                    |  |
|                                                           |                                                                                            |                                                                                          |                                                                                                    |  |

Рис. 3

После входа в ЛК, будет доступен **«Персональный раздел»** в котором Вы сможете оформлять заказы.

Для приобретения ЭП для получения государственных услуг, необходимо заказать услугу «Работы по изготовлению квалифицированного сертификата ключа ЭП для системы ЕГАИС, включая ключевой носитель JaCarta SE PKI ГОСТ». Для этого необходимо выполнить следующие действия:

> В персональном разделе нажать на ссылку: «Сделать новый заказ»:

|                                                                                                    | Информационный Портал                                          | (дор.) 916-61-01<br>(дор.) 970-21-82<br>Емайі<br>info@772.center-inform.ru<br>Саякитесь с нами                                                                                                    |
|----------------------------------------------------------------------------------------------------|----------------------------------------------------------------|----------------------------------------------------------------------------------------------------|
| О ПРЕДПРИЯТИИ   ПРОДУКТЫ И РЕШЕНИЯ   ЕГАИС-РОЗНИ                                                                                              | ца услуги партнёры поддержка контакты вход вьо                 | X0A                                                                                                    |
| Персональный раздел                                                                                                    |                                                                | СПЕЦПРЕДЛОЖЕНИЯ                                                                                                    |
| Персональный раздел<br>Личная информация<br>• Івленоп, регострановные давные<br>Заказы<br>• Осностветь историю ратора<br>• Салоть историе 200 |                                                                | Информационный портал по.54.93<br>В нажи с пляменялия законортически<br>о прави с применения сопродава-<br>сарание и применения и портальных<br>законой техники, раздреку<br>чече Мехон К. и цели с финисания<br>наформационный портал.<br>Нове версия ПО-"Оптовый Конент"<br>"Моточности будетали от то<br>продуктор и портовый конент"<br>"Моточности будетали от то<br>продуктор и портовый конент"<br>Конференция по IF АМС<br>во по до 61: состоятся конфренция,<br>организования МасФ ФТМТ<br>"Георт Пароди" и Ференция органова<br>по разулированно клинетование рабова |
| Карта сайта Контактика информация Условия работы с сайтон. Пер                                                                                | comanumani pasanna Bauraa Bauraa Capataic Badmina Basa amaandi |                                                                                                    |
| Адрес: Москва<br>МокФ ФГУП ЦентрИнформ 2012. Телефон: +7 (                                                                                    | , Варшавское шоссе , ж.37А<br>955) 916-61-01                   | (m 7) <b>() 275</b> ft                                                                                                    |
|                                                                                                    | on-line Koncynstaups jvoste                                    |                                                                                                    |
|                                                                                                    |                                                                |                                                                                                    |

Руководство пользователя. Версия 4 от 06.07.2017г.

Ознакомиться и принять условия публичной оферты:

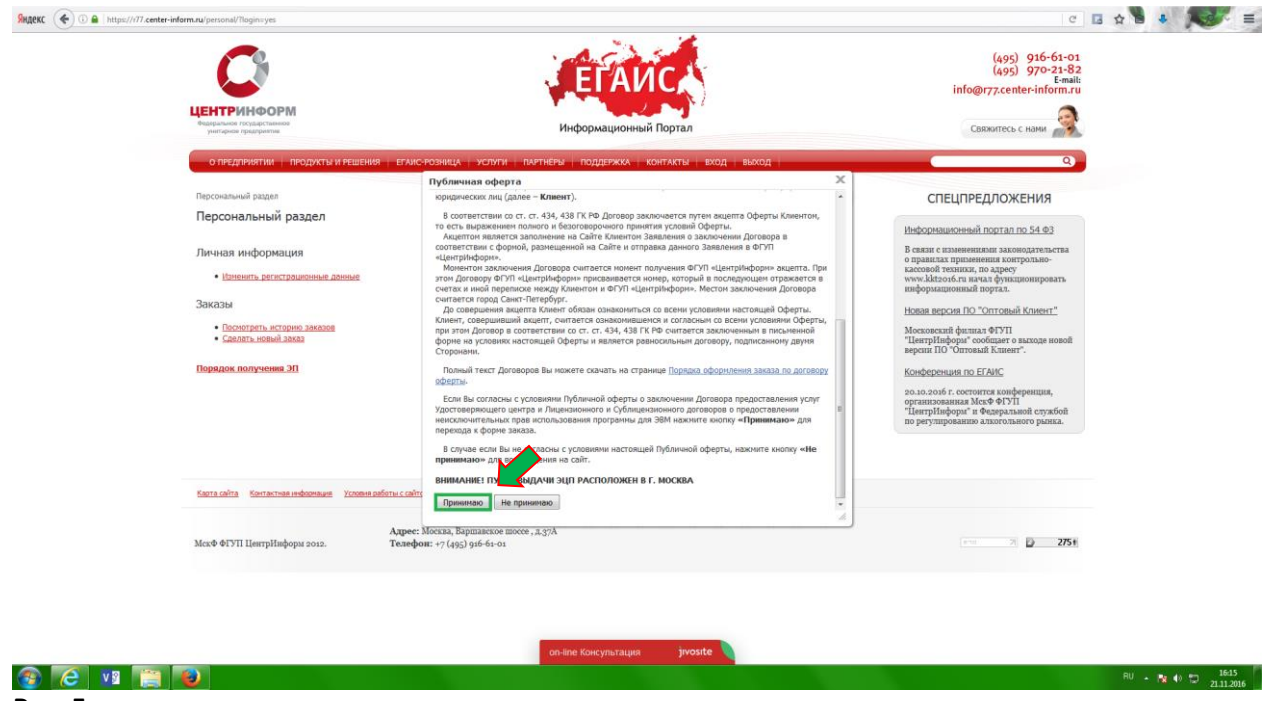

- Рис. 5
  - Выбрать направление деятельности «Фиксация информации в ЕГАИС» и нажать кнопку «Продолжить».

| C                                                                                                    | ЕГАИС                                                                                                    | (495) 916-61-01<br>(495) 970-21-82<br>E-mail:<br>info@r77.center-inform.ru                                                                                                    |  |
|----------------------------------------------------------------------------------------------------|----------------------------------------------------------------------------------------------------|----------------------------------------------------------------------------------------------------|--|
| <b>ЦЕНТРИНФОРМ</b><br>Федеральное государстиенное<br>унитарное продражтие                                                                                                    | Информационный Портал                                                                                       | Свяжитесь с нами                                                                                                    |  |
| о предприятии   продукты и реш                                                                                                    | ения еглис-розница услуги партнеры поддержка контакты вход выход –                                          | ٩                                                                                                    |  |
| Отраслевые решения                                                                                                    |                                                                                                    | СПЕЦПРЕДЛОЖЕНИЯ                                                                                                    |  |
| <ul> <li>Этап 6. Выбергта наприлична деятельна<br/>Галараления деятельности</li> <li>Декоророзние состатствие с 1</li> <li>Электронная гадитсь для получес</li> <li>Электронная гадитсь для получес</li> <li>Электронная гадитсь для</li></ul> | ХГИ<br>71-08<br>9<br>9<br>9<br>9<br>9<br>9<br>9<br>9<br>9<br>9<br>9<br>9<br>9<br>9<br>9<br>9<br>9<br>9<br>9 | Hubopostaucensuit Aportan no 54 93<br>D sease can approache approache approac |  |
| Карта сайта Контактная информация Усло                                                                                                    | вня работых сайтом. Персональный раздел. Выход. Понта. Серенс. Веднике. База жанной                         |                                                                                                    |  |
| МскФ ФГУП ЦентрИвформ 2012.                                                                                                    | Адрес: Москва, Вартанское тоссе , д. 37А<br>Техлефон: +7 (495) 916-61-01                                    | 2758                                                                                                    |  |
|                                                                                                    |                                                                                                    |                                                                                                    |  |
|                                                                                                    | оп-line Консультация jivosite                                                                               |                                                                                                    |  |

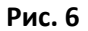

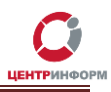

На странице выбора компонентов вам необходимо выбрать пункт «Работы по изготовлению квалифицированного сертификата ключа ЭП для системы ЕГАИС, включая ключевой носитель JaCarta SE PKI ГОСТ» (если необходимо приобрести ЭП с ключевым носителем), либо выбрать «Работы по изготовлению квалифицированного сертификата ключа ЭП» (если есть свой ключевой носитель) и нажать кнопку «Продолжить».

Рис. 7

#### О ПРЕДПРИЯТИИ ПРОДИКТЫ И РЕШЕНИЯ ЕГАИС-РОЗНИЦА УСЛУГИ ПАРТНЁРЫ ПОДДЕРЖКА КОНТАКТЫ ВХОД ВЫХОД

Отраслевые решения

Оформление заказа. Фиксация информации в ЕГАИС.

| Ha | именование                                                                                                    | Цена (руб.) | Описание  |
|----|----------------------------------------------------------------------------------------------------|-------------|-----------|
|    | Работы по изготовлению квалифицированного сертификата ключа ЭП                                                                     | 2000        | Подробнее |
|    | Учебный курс подготовки по специализации "Особенности эксплуатации обновленных версий ЕГАИС"                                       | 21000       | Подробне  |
|    | Учебный курс подготовки по специализации "Эксплуатация программных средств ЕГАИС"                                                  | 37000       | Подробне  |
|    | Лицензия на право использования СКЗИ "КриптоПро СSP" версии 3.9 на одном рабочем месте (бессрочная)                                | 2898        | Подробне  |
|    | usb-ключ eToken PRO(Java) + сертификат ФСТЭК №1883 в комплекте с документацией и ПО для ЕГАИС                                      | 2558        | Подробне  |
| D  | Установка сетевого экрана                                                                                                    | 700         | Подробне  |
| D  | Учебный курс "Эксплуатация ПС ЕГАИС организаций производителей пива, пивных напитков, сидра, пуаре и медовухи"                     | 22000       | Подробне  |
|    | Учебный курс по программе "Эксплуатация программных средств "Универсальный Транспортный Модуль"                                    | 9000        | Подробне  |
|    | Работы по изготовлению квалифицированного сертификата ключа ЭП для системы ЕГАИС, включая ключевой носитель JaCarta SE<br>PKI ГОСТ | 4300        | Подробне  |
| D  | Сертификат КЭП для оборудования АТОЛ                                                                                               | 4300        | Подробне  |
| D  | Оптовый клиент 2.0. (годовая лицензия на экземпляр УТМ)                                                                            | 5000        | Подробне  |
|    | Работы по изготовлению сертификата ключа ЭП и дубликата к нему на ключевом носителе JaCarta SE PKI ГОСТ                            | 4500        | Подробне  |
| 0  | Лицензия на СКЗИ "КриптоПро СSP" версии 4.0 (годовая)                                                                              | 840         | Подробне  |
| 0  | Установка и настройка СЗИ                                                                                                    | 1900        | Подробне  |
| D  | Алпаратный ключ криптозащиты для АРМ печати ЕГАИС                                                                                  | 1500        | Подробне  |

Вернуться Продолжить

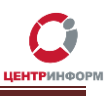

#### О ПРЕДПРИЯТИИ ПРОДИКТЫ И РЕШЕНИЯ ЕГАИС-РОЗНИЦА УСЛИТИ ПАРТНЁРЫ ПОДДЕРЖКА КОНТАКТЫ ВХОД ВЫХОД

Отраслевые решения

Оформление заказа. Фиксация информации в ЕГАИС.

| Haı | іменование                                                                                                    | Цена (руб.) | Описание  |
|-----|----------------------------------------------------------------------------------------------------|-------------|-----------|
|     | Работы по изготовлению квалифицированного сертификата ключа ЭП                                                                     | 2000        | Подробне  |
|     | Учебный курс подготовки по специализации "Особенности эксплуатации обновленных версий ЕГАИС"                                       | 21000       | Подробнее |
|     | Учебный курс подготовки по специализации "Эксплуатация программных средств ЕГАИС"                                                  | 37000       | Подробнее |
|     | Лицензия на право использования СКЗИ "КриптоПро CSP" версии 3.9 на одном рабочем месте (бессрочная)                                | 2898        | Подробнее |
|     | usb-ключ eToken PRO(Java) + сертификат ФСТЭК №1883 в комплекте с документацией и ПО для ЕГАИС                                      | 2558        | Подробнее |
|     | Установка сетевого экрана                                                                                                    | 700         | Подробнее |
|     | Учебный курс "Эксплуатация ПС ЕГАИС организаций производителей пива, пивных напитков, сидра, пуаре и медовухи"                     | 22000       | Подробнее |
|     | Учебный курс по программе "Эксплуатация программных средств "Универсальный Транспортный Модуль"                                    | 9000        | Подробнее |
|     | Работы по изготовлению квалифицированного сертификата ключа ЭП для системы ЕГАИС, включая ключевой носитель JaCarta SE<br>PKI ГОСТ | 4300        | Подробнее |
|     | Сертификат КЭП для оборудования АТОЛ                                                                                               | 4300        | Подробнее |
|     | Оптовый клиент 2.0. (годовая лицензия на экземпляр УТМ)                                                                            | 5000        | Подробнее |
|     | Работы по изготовлению сертификата ключа ЭП и дубликата к нему на ключевом носителе JaCarta SE PKI ГОСТ                            | 4500        | Подробнее |
|     | Лицензия на СКЗИ "КриптоПро CSP" версии 4.0 (годовая)                                                                              | 840         | Подробнее |
|     | Установка и настройка СЗИ                                                                                                    | 1900        | Подробнее |
|     | Аппаратный ключ криптозащиты для АРМ печати ЕГАИС                                                                                  | 1500        | Подробне  |

Вернуться Продолжить

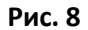

Далее Вам будет предложено заполнить или отредактировать ваши регистрационные данные. Документы будут сформированы на основании указанных данных. После корректного заполнения всех обязательных полей необходимо ознакомиться и принять *Соглашение о предоставлении и использовании персональных данных,* и нажать кнопку «Продолжить».

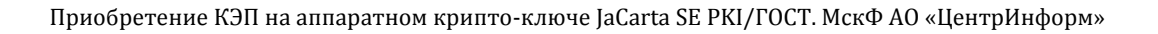

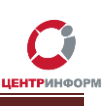

| 🗲 ) 🕢 🔒   https://i77/ | .center-inform.ru/order/                                                                                         |                            | v C 🖪 🕁 🖪 🤳 |
|------------------------|----------------------------------------------------------------------------------------------------|----------------------------|-------------|
|                        | (harrown) (http://                                                                                               |                            |             |
|                        | <ul> <li>Имя владельца сертификата: Пётр</li> <li>Маланено: Пётр</li> </ul>                                      |                            |             |
|                        | <ul> <li>Отчество владельца сертификата: Иванович<br/>(Напримент: Патомант).</li> </ul>                          |                            |             |
|                        | Должность владельца сертификата совпадает с должностью руководителя:                                             |                            |             |
|                        | <ul> <li>Должность владельца сертификата:<br/>(Например: директор)</li> </ul>                                    | галтер                     |             |
|                        | * E-mail владельца сертификата: email@email                                                                      | Lnu                        |             |
|                        | <ul> <li>Телефон владельца сертификата: 222-111-33</li> </ul>                                                    |                            |             |
|                        | Персональный ИНН владельца: 5018058633<br>(Личный ИНН сотрудника, на которого выпускается сертификат – 12 цифр)  | 72                         |             |
|                        | СНИЛС:<br>(Длина поля – 11 символов, только цифра без знаков и пробелов)     1122334459                          | 5                          |             |
|                        | <ul> <li>Дата рождения владельца сертификата: 01.01.2000</li> </ul>                                              |                            |             |
|                        | <ul> <li>Пол владельца сертификата: Мужской •</li> </ul>                                                         |                            |             |
|                        | <ul> <li>Место рождения владельца сертификата: г. Москва ул</li> </ul>                                           | . Ленина д. 1              |             |
|                        | <ul> <li>Гражданство владельца сертификата:<br/>(RUS, BLR,)</li> </ul>                                           |                            |             |
|                        | • Серия паспорта: 0000                                                                                           |                            |             |
|                        | * Номер паспорта: 000000                                                                                         |                            |             |
|                        | • Код подразделения, выдавшего паспорт гражданина : 0000000                                                      |                            |             |
|                        | - кем выдан паспорт: ящукея                                                                                      |                            |             |
|                        | Дата выдачи паспорта: 11.11.2011                                                                                 |                            |             |
|                        |                                                                                                    |                            |             |
|                        | и: эт принимаю Боллание о предоставлении и использования нальных данных                                          |                            |             |
|                        | Продолжить                                                                                                    |                            |             |
|                        | Карта сейта Контактизаниеволиция Условия реботы сейтен Персонарыный патана Вылия. Почла                          | Cesarc Rednine Sasa ananni |             |
|                        |                                                                                                    |                            |             |
|                        | Адрес: Москва, Варшавское шоссе, д.37А           МскФ ФГУП ЦентрИнформ 2012.         Телефон: +7 (495) 916-61-01 |                            | 205 23 317+ |
|                        | 🔤 Отпрає                                                                                                    | ьте нам сообщение jivosite |             |
|                        |                                                                                                    |                            |             |

#### Рис. 9

Далее необходимо «Подтвердить выбранные позиции для заказа».

| C                                                                                                    | ЕГАИС                                                                                                    | (495) 916-61-01<br>(495) 970-21-82<br>≣info@r7,center-inform.ru                                                                                                    |
|----------------------------------------------------------------------------------------------------|----------------------------------------------------------------------------------------------------|----------------------------------------------------------------------------------------------------|
| Сертриносрем<br>Федеральное государственное<br>унитерное предоржитие                                                                    | Информационный Портал                                                                                                    | Свяжитесь с нами                                                                                                    |
| о предприятии   продукты и решения                                                                                                    | еглис-розница услуги партнеры поддержка контакты вход выход                                                                                     | 9                                                                                                    |
| Отраслевые решения                                                                                                    |                                                                                                    | СПЕЦПРЕДЛОЖЕНИЯ                                                                                                    |
| Оформление заказа. Фиксация и<br>выбранные компоненты:<br>Работы и сиготоленею закаждицированного се<br>общая сумма заказа: 4300 рублей | нформации в ЕГАИС.<br>этификата ключа ЭП для системы ЕГАИС, включая ключевой носитель JaCarta SE PKI ГОСТ - 4300 рублей                         | Информационный портал по 54 ФЗ<br>В связя с изменяния заководательства<br>о правлаля применения контрольно-<br>кассорой техника, но длесу                                                                                            |
| Загрузите файл с дополнением к заказ<br>Обзор Файл не выбран. <u>отментъ</u><br>Вернуться Подтверрить выбраные позиция                  |                                                                                                    | www.adroster.us.awda.ac.dy/inclassionspoars-<br>milpopulationspoars-<br>Hosala rescont RD "Ontrobak Knievrt"<br>Mozara di Santa Santa Santa Santa Santa<br>Maray Makagar conducto succesa sonoli<br>regenti IIIO "Ontrobak Kniever". |
|                                                                                                    |                                                                                                    | Конференция по ЕГАИС<br>20.10.2016 г. состоится конференция,<br>организованная МесФ ФТУП<br>"ЦентрПифорат" и Феверальной службой                                                                                                    |
|                                                                                                    |                                                                                                    | по регулированию альнотольного ранны.                                                                                                    |
| барта санта бантантная неборежани условня рабо<br>МекФ ФГУП ЦентрИнформ 2012.                                                           | Lu Claffor Decombesed palatel feedbal Dorfs Coore: Reflece Balanceses<br>Appee: Mocua, Bapmancoe mocee, p.3,57A<br>Teambour: +7 (495) 516-56-51 | (mm 7) D 3176                                                                                                    |
|                                                                                                    |                                                                                                    |                                                                                                    |
|                                                                                                    |                                                                                                    |                                                                                                    |

#### Рис. 10

После подтверждения Ваш заказ будет сформирован и на указанную в регистрационных данных почту, будет выслан полный перечень «закрывающих» документов и счёт на оплату. Заказу присваивается номер.

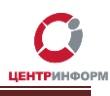

| O                                                                                                    | ЕГАИС                                                                                                    | (495) 916-61-01<br>(495) 970-21-82<br>E-mail:<br>info@r77.center-inform.ru                                                                                                    |  |
|----------------------------------------------------------------------------------------------------|----------------------------------------------------------------------------------------------------|----------------------------------------------------------------------------------------------------|--|
| ЦЕНТРИНФОРМ<br>Фореальное годударственное<br>унитерее прадпритие                                                                                                    | Информационный Портал                                                                                                    | Свяжитесь с нами                                                                                                    |  |
| О ПРЕДПРИЯТИИ   ПРОДУКТЫ И РЕШЕНИЯ   ЕГАИ                                                                                                    | С-РОЗНИЦА УСЛУГИ ПАРТНЕРЫ ПОДДЕРЖКА КОНТАКТЫ ВХОД ВЫХОД                                                                                                    | ٩                                                                                                    |  |
| Отраслевые решения                                                                                                    |                                                                                                    | СПЕЦПРЕДЛОЖЕНИЯ                                                                                                    |  |
| Оформление заказа. Фиксация инфор<br>выбранные компоненты:<br>Работы по изготовлению квалифицированного сертифии<br>Общая сумна заказан 4300 рублей                                                                                                    | омации в ЕГАИС.<br>ата ключа ЭЛ для системы ЕГАИС, включая ключевой носитель JaCarta SE PKI ГОСТ - 4300 рублей                                                                                                    | Информационный портал по 54 Ф3<br>В свяля с изменениями законодательства<br>о правилах применения конодательства                                                                                                    |  |
| ійнформация для заказа сохранена, Заказ отправлен.<br>Нонер Вашего заказа: 36168                                                                                                    |                                                                                                    | кассовой техники, по адресу<br>www.kkt2016.ru начал функционировать<br>информационный портал.                                                                                                    |  |
| Поснотреть / распечатать докуненты                                                                                                    |                                                                                                    | Новая версия ПО "Оптовый Клиент"                                                                                                    |  |
| 17) αποιτρίτεληται ποι (παίτρι μη στοποιο μη βρίους (1990) (1990) (1 | alardieleita 19955 taine 1891 taine 1997 taine 2007<br>alardieleita 19955 taine 1997 taine 2007<br>alardieleita 19955 taine 1997 taine 2007<br>alardieleita 1995 taine 1997 taine 1997<br>alardieleita 1995 taine 1997 taine 1997<br>alardieleita 1995 taine 1997 taine 2007<br>alardieleita 1995 taine 1997 taine 2007<br>alardieleita 1995 taine 1997 taine 2007<br>alardieleita 1995 taine 1997 taine 2007<br>alardieleita 1995 taine 1997 taine 2007<br>alardieleita 1995 taine 1997 taine 2007<br>alardieleita 1995 taine 1995 taine 2007 taine 2007<br>alardieleita 1995 taine 2007 taine 2007<br>alardieleita 1995 taine 2007<br>alardieleita 1995 taine 2007<br>alardieleita 199 | Моколекский финала ФГУП<br>"Цетрі Нафора" созданит о вклоде новой<br>верхия ПО "Отговаля" Клиент".<br>Конференция по ЕГАЮС<br>во 10 год 16 г. состатися конференция,<br>организовання МосФФГУП<br>"Цетрі Нафора" в Федеральной службой<br>по регулированию алкогольного ранка. |  |
| Satza calita Satzachan indozena en Vizonen zeforta ( cali                                                                                                    | tter Descentensionaan Bassa Donta Genes Rednin Saaauseni                                                                                                    |                                                                                                    |  |
| МскФ ФГУП ЦентрИнформ 2012. Телеф                                                                                                    | kom: +7(495) 906-61-01                                                                                                    | 7) <b>2 317</b> 8                                                                                                    |  |
|                                                                                                    |                                                                                                    |                                                                                                    |  |

#### Рис. 11

Полный перечень документов Вы можете найти в своём персональном разделе в соответствующем заказе. Для этого в Персональном разделе необходимо нажать на ссылку «Посмотреть историю заказов» и на открывшейся странице со списком всех заказов, нажать на номер своего заказа:

|                                                                           | nen pagten > n                                                                                                    | стория заказов                                                                                                    |                                                                              |                                                                                                    |                                                                                                    |            |
|---------------------------------------------------------------------------|----------------------------------------------------------------------------------------------------|----------------------------------------------------------------------------------------------------|------------------------------------------------------------------------------|----------------------------------------------------------------------------------------------------|----------------------------------------------------------------------------------------------------|------------|
| Заказы                                                                    |                                                                                                    |                                                                                                    |                                                                              |                                                                                                    |                                                                                                    |            |
| Внимание                                                                  |                                                                                                    |                                                                                                    |                                                                              |                                                                                                    |                                                                                                    |            |
| В целях к                                                                 | орректного з                                                                                                    | ачисления денежных средств:                                                                                                    |                                                                              |                                                                                                    |                                                                                                    |            |
| - в назнач<br>- произво<br>- оплачив                                      | чении платеж<br>дить оплату<br>іать каждый                                                                                                    | ка указывать наименование товара/услуги, номер счета, дату счета, НДС;<br>голько плательщиком, указанным в счете;<br>счет отдельным платежным документом.                                                                                                    |                                                                              |                                                                                                    |                                                                                                    |            |
| В стоимос                                                                 | ть КЭП входи                                                                                                    | т годовая техническая поддержка по телефону и электронной почте.                                                                                                    |                                                                              |                                                                                                    |                                                                                                    |            |
| График ра<br>Для полу                                                     | аботы пункта<br>чения товаря                                                                                                    | выдачи КЭП: с 10-00 до 17-00 в рабочне дин, перерыв с 14-00 до 14-45.<br>ю-матернальных ценностей обязательно наличие доверенности по форме.                                                                                                    | M-2.                                                                         |                                                                                                    |                                                                                                    |            |
| Boromour                                                                  |                                                                                                    |                                                                                                    |                                                                              |                                                                                                    |                                                                                                    |            |
|                                                                           |                                                                                                    |                                                                                                    |                                                                              |                                                                                                    |                                                                                                    |            |
|                                                                           |                                                                                                    |                                                                                                    |                                                                              |                                                                                                    |                                                                                                    |            |
| No.                                                                       | Дата                                                                                                    | Состав заказа                                                                                                    | Сумма (руб.)                                                                 | Вложение                                                                                            | Ответ                                                                                                    | Примечание |
| Nº<br>36169                                                               | Дата<br>21.11.2016                                                                                                    | Coccasa zakkaba<br>Pédria no somoteneven fikaseljukupaterora oprodjekata kolo-a 31 AGO/EFRA na 223-43                                                                                                    | Сумма (руб.)<br>4500                                                         | Вложение<br>Загрузить                                                                               | Ответ                                                                                                    | Примечание |
| Nº<br>36169<br>36168                                                      | Дата<br>21.11.2016<br>21.11.2016                                                                                                    | Состав заказа<br>Рабли по исполозению Казанфицараваного сортификата колона 31 АБОНУПА по 223-43<br>Рабли по испотовлению казанфицараваного сортификата колона 31 для остеми 67 АКС,<br>акторока яконова билото № Дота 92 ПО сорток № 14 ПО сорток № 14 ПО СОРТОК № 14 ПО сорток № 14 ПО сорток № 14 ПО СОРТОК № 14 ПО СОРТОК № 14 ПО СОРТ | Сумма (руб.)<br>4500<br>4300                                                 | Вложение<br>Загрузить<br>Загрузить                                                                  | Ответ                                                                                                    | Примечание |
| №<br>36169<br>36168<br>36167                                              | Цата<br>21.11.2016<br>21.11.2016<br>21.11.2016                                                                                                    | Состав заказа<br>Ребли по клитителено (калефицераления сорнфиката клоча 31 АКОНЯГА по 221-43)<br>Ребли по клитителено калефицераления колтоната клоча 31 АКОНЯГА по 221-43<br>Ребли по клитителено калефицераления сортоницата клоча 31 АКОНЯГА по 221-43<br>Ребли по клитителено калефицераления сортоницата клоча 31 ОЛ АКОНЯГА для<br>потякование соверживание соверживания сортоницата клоча 31 ОЛ АКОНЯГА для                                                                                                    | Сумма (руб.)<br>4500<br>4300<br>3500                                         | Вложение<br>Загрузять<br>Загрузять<br>Загрузять                                                     | Ответ                                                                                                    | Примечание |
| №<br>36162<br>36165<br>36165<br>36165                                     | цата<br>21.11.2016<br>21.11.2016<br>21.11.2016<br>21.11.2016                                                                                                    | Состав заказа<br>Работи по илителенно Казнифициралного ортификата ключа 311.400/BMA na 223-43<br>Работи по илителенно казнифицирални ключа 311.400/BMA na 223-43<br>Работи по илителенно казнифицирални ключа 311.400/BMA na 223-43<br>Аботи по илителенно казнифицирални и ортификата ключа 311.011.400/BMA na<br>объекова физичной и опталк У прилож.                                                                                                    | Сумма (руб.)<br>4500<br>4300<br>3500<br>2400                                 | Вложение<br>Загрузить<br>Загрузить<br>Загрузить<br>Загрузить                                        | Ответ                                                                                                    | Примечание |
| N0<br>36162<br>36162<br>36165<br>35929                                    | цата<br>21.11.2016<br>21.11.2016<br>21.11.2016<br>21.11.2016<br>14.11.2016                                                                                                  | Состав заказа<br>Рибот по кототеленно Казнући довачкот одпификата колона 31 АОСНИТА по 221-43<br>Рибити по кототеленно казнући довачкот одпификата колона 31 АОСНИТА по 221-43<br>волона колонезић колотель "БСВ 12 ПОТОСТ<br>филот по кототеленно казнући довачкото одпификата колона 31 ОЛ АОСНИТА да<br>Риботи по кототеленно казнући довањеното одпификата колона 31 ОЛ АОСНИТА да<br>Риботи по кототеленно казнући довањеното одпификата колона 31 ОЛ АОСНИТА да<br>Риботи по кототелевно казнући довањеното одпификата колона 31 Дал остотени ГЛАС<br>Риботи по кототелевно казнући довањеното одпификата колона 31 Дал остотени ГЛАС                                                                                                    | Сумма (руб.)<br>4500<br>4300<br>3500<br>2400<br>2400                         | Вложение<br>Загрузять<br>Загрузять<br>Загрузять<br>Загрузять<br>Загрузять                           | OTBET                                                                                                    | Примечание |
| NO<br>36162<br>26165<br>26165<br>26165<br>26165<br>25922                  | Itara<br>21.11.2016<br>21.11.2016<br>21.11.2016<br>21.11.2016<br>14.11.2016<br>08.11.2015                                                                                   | Состав заказа<br>Работи го котпалению Хазафицеравнита оргификата олона 31 АБОН/14 по 223-43<br>Работи го котпалению сазафицеравнита оргификата колона 31 АКОН/14 по 223-43<br>Работи по котпалению Сазафи 24 ПО ГОТ<br>Работи по котпалению сазафицеравнита оргификата колона 31 Али остани 17АКС<br>Работи по котпалению казафицеравнита оргификата колона 31 Али остани 17АКС<br>Работи по котпалению казафицеравнита оргификата колона 31 Али остани 17АКС<br>Работи по котпалению казафицеравнита оргификата колона 31 Али остани 17АКС<br>Работи по котпалению казафицеравнита оргификата колона 31 Али котопи 17АКС                                                                                                    | Сумма (руб.)<br>4500<br>4300<br>2400<br>2400<br>4500                         | Вложение<br>Загрузять<br>Загрузять<br>Загрузять<br>Загрузять<br>Загрузять<br>Загрузять              | Ответ                                                                                                    | Примечание |
| N0<br>36162<br>36165<br>36165<br>35929<br>25725<br>35721                  | 14ara<br>21.11.2016<br>21.11.2016<br>21.11.2016<br>21.11.2016<br>14.11.2016<br>08.11.2016<br>08.11.2016                                                                     | Состав заказа<br>Работи по колтаненно Какафицерованита сортификата колоча 31 АБО-6511 л по 222-43<br>Работи по колтаненно какафицерованита сортификата колоча 31 АБО-6511 л по 222-43<br>Работи по колтаненно какафицерованита сортификата колоча 31 АБО-6511 л на<br>источка до поставателно какафицерованита сортификата колоча 31 АВО-6511 л на<br>Работи по колтаненно какафицерованита сортификата колоча 31 АВО-6511 Л на<br>Работи по колтаненно какафицерованита сортификата колоча 31 АВО-6511 Л на<br>Работи по колтаненно какафицерованита сортификата колоча 31 АВО-6511 Л на<br>Работи по колтаненно какафицерованита сортификата колоча 31 АВО-6511 Л на<br>сорти со колтаненно какафицерованита сортификата колоча 31 АВО-6511 Л на<br>на 4463                                                                                                    | Сунна (руб.)<br>4500<br>4300<br>2400<br>2400<br>4500<br>4500                 | Bnoxesse<br>Sarpysms<br>Sarpysms<br>Sarpysms<br>Sarpysms<br>Sarpysms<br>Sarpysms<br>Sarpysms        | Ответ<br> <br> <br> <br> <br> <br> <br>                                                                                       | Примечание |
| N0<br>36162<br>36165<br>36165<br>35929<br>35929<br>35725<br>35721         | Itara           21.11.2016           21.11.2016           21.11.2016           11.11.2016           08.11.2016           08.11.2016           08.11.2016           11.10016 | Состав заказа<br>Ребли по клитителено казафизараваного кортификата клоча 31 АСО-ВГА по 221-49 3<br>Ребли по клитителено казафизаравания сортификата клоча 31 АСО-ВГА по 221-49 3<br>Ребли по клитителено казафизаравания сортификата клоча 31 АСО-ВГА по 2014 АСО-ВГА да<br>газапаза да раземата и отголя стратите.<br>Ребли по клитителено казафизаравания сортификата клоча 31 Аля остоне 17 АСО-<br>Ребли по клитителено казафизаравания сортификата клоча 31 Аля остоне 17 АСО-<br>Ребли по клитителено казафизаравания сортификата клоча 31 Аля остоне 17 АСО-<br>Ребли по клитителено казафизаравания сортификата клоча 31 Аля остоне 17 АСО-<br>Ребли по клитителено казафизаравания сортификата клоча 31 Аля клота 17 Аля корторика.<br>на 4493                                                                                                    | Сумма (руб.)<br>4500<br>4300<br>3500<br>2400<br>2400<br>4500<br>2400<br>9439 | Bnoweawe<br>Sarpyama<br>Sarpyama<br>Sarpyama<br>Sarpyama<br>Sarpyama<br>Sarpyama<br>Sarpyama        | Ответ                                                                                                    | Примечание |
| N0<br>36182<br>36182<br>36182<br>36182<br>3522<br>35223<br>35721<br>35287 | 1,1,1,2016<br>21,11,2016<br>21,11,2016<br>21,11,2016<br>14,11,2016<br>08,11,2016<br>08,11,2016<br>19,10,2016                                                                | Doctras Salessa     Pefora no controllense followebus approximation control ST 460/ERTA no. 223-493     Pefora no control montos Mandu approximation control Markov ST 460/ERTA no. 223-493     Pefora no promotesime transduceposenos controlenses and sub-<br>Reform no promotesima followebus approximation control ST 460/ERTA no. 223-493     Pefora no promotesima transmissione control Markov ST 460/ERTA no. 223-493     Pefora no promotesima transmissione control Markov ST 460/ERTA no. 223-493     Pefora no promotesima control Markov Approximation control Markov ST 460/ERTA no. 223-493     Pefora no promotesima control Markov ST 470/ERTA no. 223-493     Pefora no promotesima control Markov ST 470/ERTA no. 223-493     Pefora no promotesimo control Markov ST 470/ERTA no. 223-493     Pefora no promotesimo control Markov ST 470/ERTA no. 223-493     Pefora no promotes                | Сунна (руб.)<br>4500<br>4500<br>3500<br>2400<br>4500<br>2400<br>4500<br>8438 | Вложенне<br>Загрузить<br>Загрузить<br>Загрузить<br>Загрузить<br>Загрузить<br>Загрузить<br>Загрузить | Orber           )           )           )           )           )           )           )           )           )           ) | Принечание |

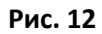

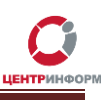

| СССО<br>ССССО<br>СССССО<br>ССССО<br>ССССО<br>ССССО<br>ССССО<br>ССССО<br>ССССО<br>ССССО<br>ССССО<br>ССССО<br>ССССС |                                                   | Информационный Пор                                                                                                    | тал        |           |           | (495) 916-61-01<br>(495) 970-21-82<br>Емай<br>info@r77.center-inform.ru<br>Свяжитесь с нами |  |
|----------------------------------------------------------------------------------------------------|---------------------------------------------------|----------------------------------------------------------------------------------------------------|------------|-----------|-----------|---------------------------------------------------------------------------------------------|--|
| о предприятии продукты и решения егаис-розница усло                                                                                                    |                                                   | РТНЕРЫ ПОДДЕРЖКА КОНТАЛ                                                                                                    | ты вход    | выход     |           | ٩                                                                                           |  |
| Персональный раздел > История заказов<br>Заказ № 36169<br>Іннызане!<br>В целля корронство зачесления деножных средств:<br>• производять оплатежся указаналь ваниенование товара/услуги, п<br>• производять оплатежся указаналь ваниенование товара/услуги, п<br>• производять оплатежся указаналь ваниенование товара/услуги, п<br>• производять оплатежся указаналь ваниенование товара/услуги, п<br>• производять оплатежся указаналь ваниенование товара/услуги, п<br>• производять оплатежся указаналь ваниенование товара/услуги, п<br>• производять полатежся указаналь ваниенование товара/услуги, п<br>• производять приекта выдычи КСП: с 10-00 до 17-00 в рабоние дин<br>Плак получения товарно-зактериальных ценностей обязательно кал<br>Рекомензусием проверить срок дойствия лиценови СКП КритоПро.<br>21.11.2016                                                                                                    | номер сче<br>хону и эле<br>и, переры<br>личие дов | эта, дату счега, КДС;<br>эктровной почте.<br>в с 14-00 до 14-45.<br>еренности по форме H-2,                                                                                                    |            |           |           |                                                                                             |  |
| № Компонент                                                                                                    | Кол-во                                            | Документы                                                                                                    | ена (руб.) | Состояние | Описание  |                                                                                             |  |
| <ol> <li>Реботы по изготовлению Казлефицированного сертификата ключа<br/>31 АБОНЕНТА по 223-ФЗ</li> </ol>                                                                                                    | 1 4                                               | ки приемки сарчи работ<br>Доверенность<br>Заявление на заключение Договора<br>940<br>Прописк<br>Скаят<br>Заявае на сототовление КЭП по<br>224-0-3<br>СОГЛАСТЕ на обработку<br>терсенальная, савчаяк | 4500       |           | Подробнее |                                                                                             |  |
|                                                                                                    |                                                   | Vitoro:                                                                                                    | 4500       |           |           |                                                                                             |  |
|                                                                                                    |                                                   |                                                                                                    |            |           |           |                                                                                             |  |

Рис. 13

### Оплата заказа

Счета на оплату услуг отправляются на указанную в регистрационных данных почту при оформлении заказа и доступны для скачивания в перечне документов по заказу.

После оплаты счёта, признак оплаты можно посмотреть в истории заказа не ранее, чем через 2 рабочих дня после оплаты счетов.

Счета должны быть оплачены именно той организацией, чьи реквизиты указаны в заказе.

Если головная организация оплачивает счета для подразделений (т.е. ИНН плательщика совпадает с ИНН в заказе, а КПП отличается), то в назначении платежа необходимо указать КПП тех подразделений, которым будут оказываться услуги или реализовываться товары. Если в назначении платежа КПП не указаны, то необходимо написать письмо на уточнение назначения платежа. В письме должны быть указаны КПП подразделений, за которые головная организация производит оплату.

Чтобы получить образец письма, обратитесь в поддержку АО «ЦентрИнформ» по адресу info@r77.center-inform.ru. Скан-копию письма отправьте на этот же адрес; в теме укажите № заказа/счета. Если письмо составлено верно, средства будут зачтены.

# Документы, необходимые для получения аппаратного ключа и сертификата ЭП

Список документов для предоставления в МскФ АО «ЦентрИнформ»:

- Выписка из ЕГРЮЛ НЕ ТРЕБУЕТСЯ.
- СНИЛС (страховой номер индивидуального лицевого счета) лица, на чье имя изготавливается ЭП Копия, заверенная руководителем организации и печатью.
- Свидетельство о постановке на учет (ИНН) Копия, заверенная налоговым органом, или нотариальная копия или копия, заверенная организацией.
- Свидетельство о государственной регистрации (ОГРН) Копия, заверенная налоговым органом, или нотариальная копия или копия, заверенная организацией.
- Паспорт лица, на чье имя изготавливается КЭП Копия 2-ой, 3-ей страниц и страницы с местом регистрации.
- **Доверенность** если за заказом приедет не владелец ЭП (оформляется от владельца КЭП).
- *Акт приемки-сдачи работ* в 2-х экземплярах; заполнен с вашей стороны, заверен подписями и печатями.
- Заявка в одном экземпляре, заполненное с вашей стороны, с подписями и печатями.
- Заявление на заключение Договора ЭЦП в одном экземпляре, заполненное с вашей стороны, с подписями и печатями.
- *Согласие на обработку персональных данных* в одном экземпляре, заполненное от владельца ЭП (так как его персональные данные указаны в заказе).
- Пропуск в одном экземпляре.

Если ЭП получает не лицо, указанное в сертификате, а его доверенное лицо, то дополнительно представляются:

- Доверенность доверенного лица на получение сертификата (бланк доверенности доступен для скачивания по ссылке: http://r77.center-inform.ru/ca/Doverennost 63 FZ.zip ).
- Паспорт лица, чье имя указывается в КЭП Копия, собственноручно заверенная владельцем ЭП и печатью организации (не более 3-х дневной давности), 2-ой, 3-ей страниц и страницы с отметкой о регистрации.
- Паспорт доверенного лица Копия 2-ой, 3-ей страниц и страницы с отметкой о регистрации.

Дополнительная информация размещена на сайте МскФ АО «ЦентрИнформ» и доступна по ссылке: <u>https://r77.center-inform.ru/egais-roznitsa/integratsiya-po/kep-dlya-egais-roznitsa/</u>

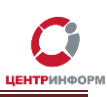

# Служба технической поддержки МскФ АО «ЦентрИнформ»

Служба технической поддержки Московского филиала АО «ЦентрИнформ»:

- Городской телефон 8-495-916-61-01
- E-mail: info@r77.center-inform.ru
- По вопросам работы сайта и оформления заказов «он-лайн консультант» на сайте.

Обращаем Ваше внимание, что в отдельные периоды времени, наблюдается повышенная нагрузка на телефонную линию, в связи с чем, возможны затруднения в дозвоне до специалистов. В эти периоды рекомендуем оформлять обращения по электронной почте. В письме необходимо указать Название организации, ИНН, КПП, изложить вопрос и, в случае необходимости – указать контактный телефон для обратной связи. Время обработки электронных писем – до 30 минут.

Время работы: 9:00 – 17:45, ежедневно, за исключением выходных и праздничных дней.

## Заключение

Последовательность действий:

- 1. Создать заказ на сайте <u>https://r77.center-inform.ru/</u> (см. <u>Раздел 1</u>).
- 2. Оплатить заказ (<u>Раздел 2</u>).
- 3. Проверить факт оплаты заказа в Истории заказов.
- 4. Собрать полный пакет документов.
- 5. Со всем перечнем документов подъехать в офис Московского филиала АО «ЦентрИнформ», по адресу: 117105, г. Москва, Варшавское ш., д. 37 А кб. 101. Время работы: 10:00 до 17:00. Обед с 14:00 до 14:45. Ежедневно, за исключением выходных и праздничных дней.

В Московском филиале АО «ЦентрИнформ» действует система скидок. Цена на ЭП при каждом последующем заказе уменьшается вне зависимости от вида заказываемой ЭП.